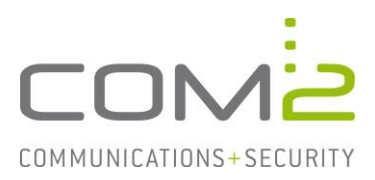

# Produkt:NetOrchestra® MAKurzbeschreibung:Archivierung eines O365 Postfaches konfigurieren

Diese Anleitung hilft Ihnen, das nachfolgend geschilderte Problem zu beheben. Dazu sollten Sie über gute bis sehr gute Kenntnisse im Betriebssystem Windows verfügen. Im Zweifelsfall empfehlen wir, einen Spezialisten hinzuzuziehen. Die com2 Communications & Security GmbH gibt keine Funktionsgarantie und übernimmt keine Haftung für Schäden oder Verlust an Hard- oder Software und/oder Datenbeständen, die durch Anwendung dieser Anleitung entstehen könnten.

# Einführung

Der Zugriff auf die O365 Postfächer erfolgt über die Authentifizierungsmethode OAuth2. Basic gilt seit Ende 2022 als deprecated und sollte daher nicht mehr verwendet werden.

Dieses Dokument begleitet Sie dabei wie Sie die NetOrchestra MA über die jeweilige Authentifizierungsmethode mit Exchange Online verbinden.

# **OAuth2 in Exchange Online konfigurieren**

Rufen Sie die Webseite von Exchange Online auf und melden sich mit Ihrem Konto an.

Navigieren Sie anschließend über das Admin Center in das Azure Active Directory Portal. (Direktlink: <u>https://aad.portal.azure.com/</u>)

#### Unternehmensanwendung erstellen

Für das Mailarchiv muss eine neue Unternehmensanwendung erstellt werden.

- Navigieren Sie zu Alle Dienste > Unternehmensanwendungen ...
- ... und klicken auf [Neue Anwendung].

| Unternehmensan<br>com2test – Azure Active Directory | iwe | ndungen   Alle            | Anwendu          | ngen                       |
|-----------------------------------------------------|-----|---------------------------|------------------|----------------------------|
| Übersicht                                           | ~   | + Neue Anwendung          | 🖒 Aktualisieren  |                            |
| i Übersicht                                         |     | Anzeigen, Filtern und Suc | hen von Anwendun | gen in Ihrer Organisation, |

- Klicken Sie auf [Eigene Anwendung erstellen].

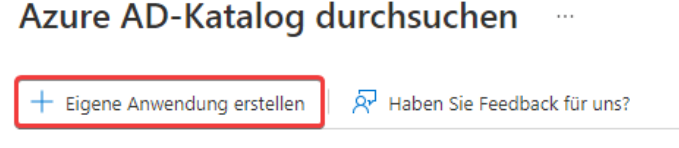

Der Azure AD-App-Katalog ist ein Katalog mit Tausenden von Apps, welche die um Ihre Benutzer sicherer mit ihren Apps zu verbinden. Hier können Sie Apps d verwenden können, können Sie eine Anforderung mithilfe des Prozesses einreic

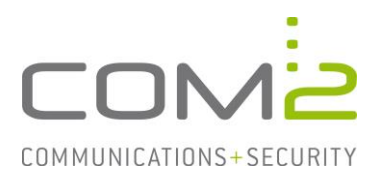

- Vergeben Sie der Anwendung einen beliebigen Namen
- Wählen Sie die Option Register an application to integrate with Azure AD (App you're developing) aus.

| com2 Mailarchiv                                |                                          |
|------------------------------------------------|------------------------------------------|
| Was haben Sie mit Ihrer Anwendung vor?         |                                          |
| O Anwendungsproxy für sicheren Remotezugrif    | if auf eine lokale Anwendung konfigurier |
| Register an application to integrate with Azur | re AD (App you're developing)            |

- O Integrate any other application you don't find in the gallery (Non-gallery)
- Klicken Sie auf [Erstellen].
- In der Ansicht Anwendung Registrieren können die Default-Einstellungen beibehalten werden. Klicken Sie auf [Registrieren].

#### \* Name

Der dem Benutzer gezeigte Anzeigename für diese Anwendung. (Dieser kann später geändert werden.)

com2 Mailarchiv

#### Unterstützte Kontotypen

Wer kann diese Anwendung verwenden oder auf diese API zugreifen?

 $\sim$ 

- Nur Konten in diesem Organisationsverzeichnis (nur "com2test" einzelner Mandant)
- Konten in einem beliebigen Organisationsverzeichnis (beliebiges Azure AD-Verzeichnis mehrinstanzenfähig)
- Konten in einem beliebigen Organisationsverzeichnis (beliebiges Azure AD-Verzeichnis mehrinstanzenfähig) und persönliche Microsoft-Konten (z. B. Skype, Xbox)
- Nur persönliche Microsoft-Konten

#### Entscheidungshilfe...

#### Umleitungs-URI (optional)

Die Authentifizierungsantwort wird nach erfolgreicher Authentifizierung des Benutzers an diesen URI zurückgegeben. Die Angabe ist zum jetzigen Zeitpunkt optional und kann später geändert werden. Für die meisten Authentifizierungsszenarien ist jedoch ein Wert erforderlich.

Plattform auswählen

Beispiel: https://example.com/auth

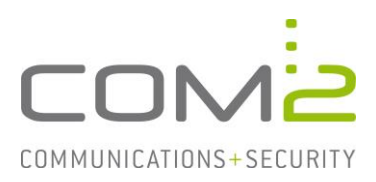

#### Der Anwendung Berechtigungen zuweisen

Der neu erstellten Unternehmensanwendung müssen nun die benötigten Berechtigungen zugewiesen werden.

- Wechseln Sie in die Ansicht Unternehmensanwendungen > Alle Anwendungen.
- Klicken Sie auf die neu erstellte Anwendung und wechseln zu den Berechtigungen.
- Klicken Sie auf Anwendungsregistrierung (siehe Screenshot).

**com2 Mailarchiv** | Berechtigungen …

| UI Bereitstellungsplan                                | <ul> <li>Aktualisieren          Berechtigungen überprüfen     </li> <li>Aktualisieren          Berechtigungen überprüfen     </li> </ul>                                                                                                    |
|-------------------------------------------------------|----------------------------------------------------------------------------------------------------|
| Verwalten                                             |                                                                                                    |
| Eigenschaften                                         | Berechtigungen                                                                                                    |
| A Besitzer                                            | Anwendungen können Berechtigungen für Ihre Organisation und ihre Daten mithilfe von drei Methoden erteilt werden: ein A<br>ein Administrator integriert eine Anwendung und ermöglicht den Self-Service-Zugriff oder weist Benutzer direkt der Anwendu |
| 🕹 Rollen und Administratoren                          | Um zusätzliche Berechtigungen für diese Anwendung anzufordern, verwenden Sie die Anwendungsregistrierung.                                                                                                    |
| 🚨 Benutzer und Gruppen                                | Als Administrates können Gis Ihre Finwilligung im Namen aller Deutzes in diesem Mandanten etteilen. So stellen Sie sieher d                                                                                                    |
| Einmaliges Anmelden                                   | Schaltfläche, um Administratoreinwilligung zu erteilen.                                                                                                    |
| Bereitstellung                                        | Administratorzustimmung für "com2test" erteilen                                                                                                    |
| Anwendungsproxy                                       |                                                                                                    |
| Self-Service                                          | Zustimmung des Administrators Zustimmung des Benutzers                                                                                                    |
| Benutzerdefinierte<br>Sicherheitsattribute (Vorschau) | 🔎 Berechtigungen suchen                                                                                                    |
| Circle and a lit                                      | API-Name                                                                                                    |
| Sicherheit                                            | Für die Anwendung wurden keine vom Administrator genehmigten Berechtigungen gefunden.                                                                                                    |
| 늘 Bedingter Zugriff                                   |                                                                                                    |
| 🖧 Berechtigungen                                      |                                                                                                    |

- Klicken Sie auf [Berechtigung hinzufügen]
- Wechseln Sie zu Von meiner Organisation verwendete APIs.
- Wählen Sie nun den Eintrag Office 365 Exchange Online aus.

Microsoft-APIs Von meiner Organisation verwendete APIs Eigene APIs

Apps in Ihrem Verzeichnis, die APIs verfügbar machen, werden unten angezeigt.

| 🖓 Beginnen Sie mit der Eingabe eines API-Namens oder einer Anwendungs-ID. |                                      |
|---------------------------------------------------------------------------|--------------------------------------|
| Name                                                                      | Anwendungs-ID (Client)               |
| Call Recorder                                                             | 4580fd1d-e5a3-4f56-9ad1-aab0e3bf8f76 |
| Office 365 Exchange Online                                                | 00000002-0000-0ff1-ce00-000000000000 |

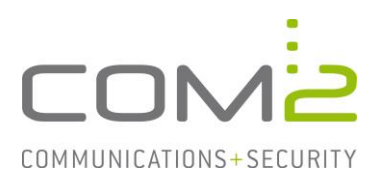

- Klicken Sie auf Anwendungsberechtigungen ...
- ... und wählen in der Liste Andere Berechtigungen das Recht full\_access\_as\_app aus.
- Klicken Sie auf [Berechtigung hinzufügen].

| Delegierte Berechtigungen<br>Ihre Anwendung muss als der angemeldete Benutzer auf die API<br>zugreifen. | Anwendungsberechtigungen<br>Ihre Anwendung wird als Hintergrunddienst oder Daemon ohne<br>angemeldeten Benutzer ausgeführt. |  |  |
|----------------------------------------------------------------------------------------------------|----------------------------------------------------------------------------------------------------|--|--|
| Berechtigungen auswählen                                                                                | Alle aufklappen                                                                                                    |  |  |
| ho Beginnen Sie mit der Eingabe einer Berechtigung, um diese Ergeb                                      | nisse zu filtern.                                                                                                    |  |  |
| Berechtigung                                                                                            | Administratoreinwilligung erforde                                                                                           |  |  |
| ✓ Andere Berechtigungen (1)                                                                             |                                                                                                    |  |  |
| full_access_as_app ①<br>Use Exchange Web Services with full access to all mailboxes                     | Ja                                                                                                    |  |  |
|                                                                                                    |                                                                                                    |  |  |

### Abschließend muss der Administrator der Erteilung des Rechts zustimmen.

- Klicken Sie auf [Administratorzustimmung für <domain> erteilen] ...
- ... und anschließend auf [Ja].

| + Berechtigung hinzufügen        | <ul> <li>Administratorzustimmung für "com2test" erteilen</li> </ul> |              | 'com2test" erteilen                     |                                |     |
|----------------------------------|---------------------------------------------------------------------|--------------|-----------------------------------------|--------------------------------|-----|
| API/Berechtigungsname            | Тур                                                                 | Beschreibung | Administratoreinwilligung erforderlich. | Status                         |     |
| ✓ Office 365 Exchange Online (1) | )                                                                   |              |                                         |                                | ••• |
| full_access_as_app               | Anwendung                                                           | Use Exchange | Ja                                      | ▲ Für "com2test" nicht erteilt |     |

#### Der Status sollte nun wie folgt aussehen:

| API/Berechtigungsname            | Тур       | Beschreibung                                                | Administratoreinwill | Status                   |
|----------------------------------|-----------|-------------------------------------------------------------|----------------------|--------------------------|
| ∽ Office 365 Exchange Online (1) |           |                                                             |                      |                          |
| full_access_as_app               | Anwendung | Use Exchange Web Services with full access to all mailboxes | Ja                   | 🥑 Gewährt für "com2test" |

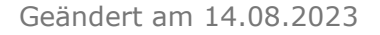

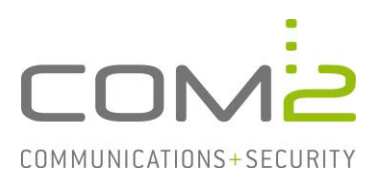

#### Geheimen Clientschlüssel erstellen

Als nächstes muss der Anwendung ein Clientschlüssel zugewiesen werden.

- Wechseln Sie in die Ansicht Azure Active Directory > App-Registrierungen.
- Klicken Sie auf die neue Unternehmensanwendung.

| ~                       | Alle Dienste > com2test           |                                                                                   |
|-------------------------|-----------------------------------|-----------------------------------------------------------------------------------|
| 🚈 Dashboard             | 👥 com2test   App-Regi             | istrierungen 🖈 …                                                                  |
| 🗮 Alle Dienste          | Azure Active Directory            | -                                                                                 |
|                         | «                                 | 🕂 Neue Registrierung   🕀 Endpunkte 🤌 Problembehandlung 🖒 Aktua                    |
| Azure Active Directory  | () Übersicht                      |                                                                                   |
| Benutzer                | Vorschaufeatures                  | i Ab dem 30. Juni 2020 werden der Azure Active Directory-Authentifizierungsbiblic |
| 😃 Unternehmensanwendung | Diagnose und<br>Problembehandlung | weiteren Featureupdates an. Anwendungen müssen auf die Microsoft-Authentifi:      |
|                         | Verwalten                         | Alle Anwendungen de Anwendungen mit Besitzer Gelöschte Anwendu                    |
|                         | 🚨 Benutzer                        | Q com2 Mailarchiv                                                                 |
|                         | 🎎 Gruppen                         |                                                                                   |
|                         | External Identities               | 1 Anwendungen gefunden                                                            |
|                         | 🕹 Rollen und Administratoren      | Anzeigename 🛧                                                                     |
|                         | Verwaltungseinheiten              | см com2 Mailarchiv                                                                |
|                         | 👢 Unternehmensanwendungen         |                                                                                   |
|                         | 📮 Geräte                          |                                                                                   |
|                         | . App-Registrierungen             |                                                                                   |

Notieren Sie sich die Anwendungs-ID und die Verzeichnis-ID.

| <ul> <li>Zusammenfassung</li> </ul> |                          |                         |                                            |
|-------------------------------------|--------------------------|-------------------------|--------------------------------------------|
| Anzeigename                         | : com2 Mailarchiv        | Clientanmeldeinformatio | : Ein Zertifikat oder Geheimnis hinzufügen |
| Anwendungs-ID (Client)              | :                        | Umleitungs-URIs         | : Umleitungs-URI hinzufügen                |
| Objekt-ID                           | :                        | Anwendungs-ID-URI       | : Anwendungs-ID-URI hinzufügen             |
| Verzeichnis-ID (Mandant)            | ).                       | Verwaltete Anwendung i  | : com2 Mailarchiv                          |
| Unterstützte Kontotypen             | : Nur meine Organisation |                         |                                            |

- Klicken Sie auf Ein Zertifikat oder Geheimnis hinzufügen.
- Klicken Sie auf [Neuer geheimer Clientschlüssel].
- Vergeben Sie dem Schlüssel einen Namen, wählen die Gültigkeitsdauer und klicken auf [Hinzufügen].
- Kopieren und notieren Sie sich den Wert des Clientschlüssels.
- + Neuer geheimer Clientschlüssel

| Beschreibung    | Gültig bis | Wert 🛈 | Kopiert | eheime ID |
|-----------------|------------|--------|---------|-----------|
| com2 Mailarchiv | 26.2.2023  |        | D       |           |

**Hinweis:** Die Anwendungs-ID, Verzeichnis-ID und der Clientschlüssel werden später für die Konfiguration auf der NetOrchestra MA benötigt.

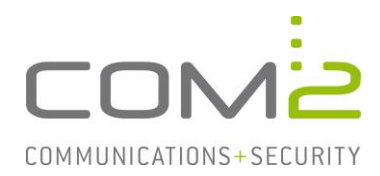

# Journalpostfach in Exchange Online konfigurieren

Alle ein- und ausgehenden Mails Ihrer Organisation können mit einer Journalregel an ein Journalpostfach gesendet werden. Über die Journalpostfacharchivierung holt sich die NetOrchestra MA die Mails aus dem Postfach ab, archiviert und entfernt diese aus dem Postfach.

Bei Exchange Online muss sich das Journalpostfach außerhalb der eigenen Organisation befinden. Damit die Mails aus dem Postfach archiviert werden, muss der Mailserver des Journalpostfaches zusätzlich in der NetOrchestra MA mit angebunden werden. Bei hybriden Umgebungen kann ein sich auf dem OnPrem-Server befindendes Postfach als Journalpostfach konfiguriert werden.

Alternativ besteht auch die Möglichkeit mit einer Transportregel eine Kopie der Mails an ein organisationseigenes Postfach zu senden. Bitte beachten Sie, dass bei dieser Methode keine Envelope-Informationen übergeben werden. Daher gilt diese Lösung mehr als Workaround, wenn kein externes Postfach für das Journaling zur Verfügung steht.

Im Folgenden wird die Konfiguration beider Varianten beschrieben.

#### Variante 1 - Journalregel:

- Rufen Sie das Compliance Admin Center auf und wechseln in die Ansicht Data lifecycle management > Exchange (legacy) > Journal rules.
   (Direktlink: <u>https://compliance.microsoft.com/exchangeinformationgover-</u> nance?viewid=exoJournalRule)
- Stellen Sie sicher das ein Postfach für nicht zustellbare Journalberichte konfiguriert ist.
- Klicken Sie dazu auf die Settings, geben die Mailadresse an und kehren zu der vorherigen Seite zurück. (1)
- Klicken Sie auf [New Rule]. (2)

#### Exchange (legacy)

| ixchange (legacy)                                                                                                    |                                      |                                                                               | CO SE                                                                                                    | itungs |
|----------------------------------------------------------------------------------------------------|--------------------------------------|-------------------------------------------------------------------------------|----------------------------------------------------------------------------------------------------|--------|
| MRM Retention policies MRM Retention tags Journal rules                                                                                                    |                                      |                                                                               |                                                                                                    |        |
| O As part of our commitment to customers, Microsoft continues to make improvements to our features. Although journaling content outside Microsoft 365 is still supported, j<br>most up to date customer experience by assisting customers to meet legal, regulatory, and organizational compliance requirements. Microsoft Purview manages email data<br>instillity to deter to a journaling destination. | olease familiari:<br>in-place avoidi | te yourself with its limitations and on<br>ng issues that may be caused by tr | considerations. Microsoft Purview solutions offer the<br>ansmitting the data externally such as duplication or | ×      |
| se journal rules to record all communications in support of your organization's email retention or archival strategy. Learn about journaling in Exchange (                                                                                                    | Online                               |                                                                               |                                                                                                    |        |
| + New rule C Refresh                                                                                                    | Status                               | User                                                                          | 1 item<br>Search<br>Send journal reports to                                                                    |        |
| Journal                                                                                                    | On                                   |                                                                               | 100000-0000-000                                                                                                |        |

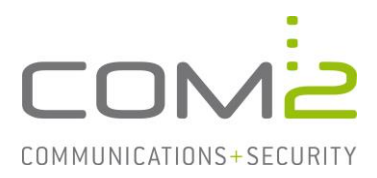

- Geben Sie die Mailadresse des Postfaches an, welches als Journalpostfach verwendet werden soll.
- Vergeben Sie der Regel einen Namen und geben an unter welchen Bedingungen eine Mail an das Journalpostfach gesendet werden soll.

| Messages matching the rule's conditions will be delivered to the journaling address specified in the rule. Learn more to manage journaling in Exchange Online |
|----------------------------------------------------------------------------------------------------|
| Send journal reports to *                                                                                                    |
| lass sites at las                                                                                                    |
|                                                                                                    |
| Journal rule name *                                                                                                    |
| Journal                                                                                                    |
|                                                                                                    |
| Journal messages sent or received from *                                                                                                    |
| Everyone                                                                                                    |
| ○ A specific user or group                                                                                                    |
| Type of message to journal *                                                                                                    |
| All messages                                                                                                    |
| O Internal messages only                                                                                                    |
| Stampl messages only                                                                                                    |

Nachdem die Regel aktiviert wurde ist es empfehlenswert zu prüfen ob auch tatsächlich für eingehende und ausgehende Mails eine Kopie in dem Journalpostfach abgelegt wird. In dem Postfach das für nicht zustellbare Journalberichte konfiguriert wurde, landen in einem solchen Fall NDR's die bei der Problemermittlung helfen sollten.

#### Variante 2 - Transportregel:

Bei diesem Workaround werden keine Envelope-Informationen an das Journalpostfach gesendet. Ist wie im Falle von Spammails der in der Mail dargestellte Absender nicht der im Envelope aufgeführte bzw. nicht der tatsächliche Absender, kann dies nicht widerlegt werden. Zudem fehlen BCC-Informationen um die BCC-Archivierung unterstützen zu können.

- Wechseln Sie in die Ansicht Nachrichtenfluss > Regeln.
- Fügen Sie mit [+] eine neue Regel hinzu.

| egeln Nachrichtenablar<br>2 | sufverfolgung Akzeptierte | e Domänen Remotedomänen<br>e, die in dieser Ansicht angezeigt werden kön | Connectors Pr | RIORITÄT |
|-----------------------------|---------------------------|--------------------------------------------------------------------------|---------------|----------|
| REGEL                       | Es gibt keine Elemente,   | e, die in dieser Ansicht angezeigt werden kön                            | PI            | RIORITÄT |
| 8 ii ↑ ↓ Ii ↓<br>REGEL      | Es gibt keine Elemente,   | e, die in dieser Ansicht angezeigt werden kön                            | PI            | RIORITÄT |
| REGEL                       | Es gibt keine Elemente,   | e, die in dieser Ansicht angezeigt werden kön                            | PI            | RIORITÄT |
|                             | Ls gibt keine Liemente,   | e, die in dieser Ansicht angezeigt werden kom                            |               |          |
|                             |                           |                                                                          | nen.          |          |
|                             |                           |                                                                          |               |          |
|                             |                           |                                                                          |               |          |
|                             |                           |                                                                          |               |          |
|                             |                           |                                                                          |               |          |
|                             |                           |                                                                          |               |          |
|                             |                           |                                                                          |               |          |
|                             |                           |                                                                          |               |          |

Define journal rule settings

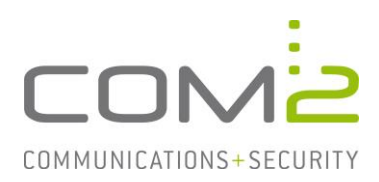

#### Nachfolgend öffnet sich ein Dialog:

#### (1) Diese Regel anwenden, wenn...

- Sollen ein- und ausgehende Mails erfasst werden, wählen Sie die Option [Auf alle Nachrichten anwenden].
- Für nur ausgehende Mails, wählen Sie die Option Der Absender befindet sich in.. und anschließend ..innerhalb der Organisation.
- Für nur eingehende Mails, wählen Sie die Option Der Absender befindet sich in.. und anschließend ..außerhalb der Organisation.

#### (2) Folgendermaßen vorgehen...

- Wählen Sie die Option BCC der Nachricht an… und geben das gewünschte Journalpostfach an.

| Journalregel                                                                                         |                  |
|----------------------------------------------------------------------------------------------------|------------------|
| *Diese Regel anwenden, wenn                                                                          |                  |
| [Auf alle Nachrichten anwenden]                                                                      | •                |
| *Folgendermaßen vorgehen                                                                             |                  |
| Bcc der Nachricht an                                                                                 | ✓ 'journal@com2g |
| Modus für diese Regel auswählen:                                                                     |                  |
| <ul> <li>Erzwingen</li> <li>Test mit Richtlinientipps</li> <li>Test ohne Richtlinientipps</li> </ul> |                  |
| Erzwingen     Test mit Richtlinientipps     Test ohne Richtlinientipps tere Optionen                 |                  |

Für die restlichen Einstellungen können die Default-Werte beibehalten werden.

- Klicken Sie auf [Speichern] und prüfen ob die Regel aktiviert ist.

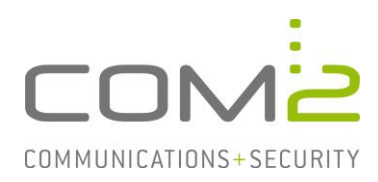

# Konfiguration auf der NetOrchestra MA

Die Konfiguration erfolgt auf der Admin-Weboberfläche des Mailarchivs. (https://<MA-Adresse>/admin)

- Wechseln Sie in die Ansicht Mailarchivierung > Mailserver.
- Erstellen Sie in der Mailserverliste mit [Neu] einen neuen Eintrag des Typs Exchange-EWS.

| MA-1250 für Exchange<br>Mailarchivierung<br>Mailarchivierung<br>Mailserver<br>PST-Postfachimport                                                                                                    | Tragen Sie Ihre Mailserverliste | Mailserver ein und aktivieren Sie die Mailserver, f                                                         |
|----------------------------------------------------------------------------------------------------|---------------------------------|----------------------------------------------------------------------------------------------------|
| <ul> <li>Unbekannte Mailadressen</li> <li>Filter</li> <li>Benutzerverwaltung</li> <li>Lokale Benutzer</li> <li>LDAP/ADS Benutzer</li> <li>Unreferenzierte Postfächer</li> <li>4-Augen-Prinzip</li> <li>Sicherungsarchiv</li> <li>Festplattenspiegelung</li> <li>IDEA-Export</li> <li>Mail-Export</li> </ul> | 0 Mailserver                    |                                                                                                    |
|                                                                                                    | Neu Mailserver                  | POP3-Pull chen<br>SMTP-Push<br>POP3/SMTP-Transparent<br>SMTP/SMTP-Transparent <sup>n.</sup><br>Exchange-EWS |
| Mailsuchezugriff                                                                                                    | Name:                           | Neue Exchange Mailserver, auf den Ihre                                                                      |

- Vergeben Sie einen passenden Namen.
- Geben Sie die Maildomänen an für die archiviert werden sollen.
- Wählen Sie den Servertyp Office365 aus.

| Mailserver                                    |                                                    |                                                |                                            |                                                                         |  |  |
|-----------------------------------------------|----------------------------------------------------|------------------------------------------------|--------------------------------------------|-------------------------------------------------------------------------|--|--|
| Geben Sie einen Name                          | en für diesen Mailserve                            | r an.                                          |                                            |                                                                         |  |  |
| Name:                                         | Exchange Online                                    | xchange Online                                 |                                            |                                                                         |  |  |
| Tragen Sie die Mail-Do                        | omains dieses Mailserve                            | rs ein, für die Mails ar                       | chiviert werden, z.B. o                    | ompany.com.                                                             |  |  |
| Mail-Domain:                                  | com2test.onmicrosoft                               | .com                                           |                                            |                                                                         |  |  |
|                                               | com2test.onmicrosof                                | com2test.onmicrosoft.com                       |                                            |                                                                         |  |  |
|                                               |                                                    |                                                |                                            |                                                                         |  |  |
|                                               |                                                    |                                                |                                            |                                                                         |  |  |
|                                               |                                                    |                                                |                                            |                                                                         |  |  |
|                                               | 1 von 1 Maildomain m                               | arkiert                                        |                                            |                                                                         |  |  |
|                                               | Hinzufügen                                         | Ändern                                         | Löschen                                    |                                                                         |  |  |
| Tragen Sie den EWS-S<br>10.0.0.15. Wenn Sie C | Gerver ein. Wenn Sie Or<br>Office365 verwenden sir | n-Premises verwenden<br>nd die Werte von Micro | geben Sie den voll qu<br>osoft vorgegeben. | alifizierten Rechnernamen oder die IP-Adresse an, z.B. company.com oder |  |  |
| Servertyp:                                    | 🔘 On-Premises 🔘 O                                  | ffice365                                       |                                            |                                                                         |  |  |
| EWS-Server:                                   | outlook.office365.com                              | tlook.office365.com                            |                                            |                                                                         |  |  |
| EWS-Port:                                     | 443                                                |                                                |                                            |                                                                         |  |  |
| Verbindung testen                             |                                                    |                                                |                                            |                                                                         |  |  |

# Archivierung von Exchange Online konfigurieren

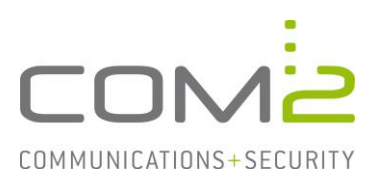

### Konfiguration für den Zugriff über OAuth2

Es werden die bei der Konfiguration von Exchange Online notierten Daten benötigt.

- Wählen Sie als Authentifizierungstyp OAuth2 aus.
- Geben Sie die nachfolgenden Informationen an:
  - MandatenID (Verzeichnis-ID)
  - ClientID (Anwendungs-ID)
  - ClientSecret-Wert (Clientschlüssel)

| Authentifizierung: | OAuth2 OBasic |
|--------------------|---------------|
| MandantenID        |               |
| ClientID:          |               |
| ClientSecret-Wert: | •••••         |

- Speichern Sie die Konfiguration (Diskette in Symbolleiste)
- Mit der Schaltfläche [Verbindung testen] prüfen Sie, ob mit den eingegebenen Daten erfolgreich eine Verbindung mit Exchange Online hergestellt werden kann.

| Servertyp:        | 🔘 On-Premises 🔘 Office365 |
|-------------------|---------------------------|
| EWS-Server:       | outlook.office365.com     |
| EWS-Port:         | 443                       |
| Verbindung testen | 🖌 [0] ОК                  |

#### Zu archivierende Postfächer in der Benutzerverwaltung hinzufügen

Für alle Postfächer für die archiviert werden soll, müssen die dazugehörigen Mailadressen einem Benutzer in der Benutzerverwaltung zugewiesen werden. Im Nachfolgenden werden hierzu lokale Benutzer erstellt:

- Wechseln Sie in die Ansicht Benutzerverwaltung > Lokale Benutzer (1)
- Legen Sie mit [Neu] einen neuen Benutzer an. (2)
- Vergeben Sie einen Namen und ein Kennwort. Diese Daten werden für die Anmeldung an der Mailsuche verwendet. (3)
- Fügen Sie dem Benutzer alle seine Mailadressen hinzu. (4)

| MA-1250 für Exchange       | 1 Tagen Sie de Benutzer mit Thren Maladessen ein, fur die Ihre MA-1250 für Exchange Mala archiviert.<br>Für neue Benutzer werden die Einstellungen ein Benutzerverlage als Vereinstellung vereinstellung vereinstellung |                       |                                |                 |                             |          |                 |  |                  |
|----------------------------|----------------------------------------------------------------------------------------------------|-----------------------|--------------------------------|-----------------|-----------------------------|----------|-----------------|--|------------------|
| Mailserver                 | Die Mailadressen vom Sammelbenutze                                                                                                    | er können durch das F | Kopieren oder Verschieben dire | kt dem Benutzer | zugewiesen werden.          |          |                 |  |                  |
| 😋 PST-Postfachimport       | Benutzerliste                                                                                                    | Suchen                | Benutzer                       |                 |                             |          |                 |  |                  |
| 🔳 Unbekannte Mailadressen  | Benutzervorlage                                                                                                    |                       | Name:                          | HS              |                             |          |                 |  |                  |
| Filter                     | Sammelbenutzer                                                                                                    |                       | Kennwort:                      |                 |                             |          |                 |  |                  |
| Benutzerverwaltung         | Administrator                                                                                                    |                       | Manager and the second second  |                 |                             |          |                 |  |                  |
| Lokale Denutzer            | HS                                                                                                    |                       | Kennwort bestatigen:           |                 |                             |          |                 |  | -                |
| Unreferenzierte Postfächer |                                                                                                    |                       | Mitgliedschaft:                | Adminis         | n                           |          |                 |  | Benutzer         |
| 4-Augen-Prinzip            |                                                                                                    |                       | 4-Augen-Rolle:                 | Editor          | Beisitzer                   |          |                 |  |                  |
|                            |                                                                                                    |                       | Berechtigungen:                | Mailserver      |                             |          |                 |  | *                |
| Festplattenspiegelung      |                                                                                                    |                       |                                | Filter          |                             |          |                 |  |                  |
| DEA-Export/GDPdU           |                                                                                                    |                       |                                | Benutzerv       | erwaltung                   |          |                 |  |                  |
| Mail-Export                |                                                                                                    |                       |                                | Benutzern       | nails                       |          |                 |  | <b>~</b>         |
| Mailsuchezugntt            |                                                                                                    |                       |                                | 18 Berechtigur  | agen                        |          |                 |  | 0 Berechtigungen |
| Einzellöschung             |                                                                                                    |                       | Mailadressen:                  | Hannes.Schult   | heiss@com2test.onmicrosoft. | .com     |                 |  |                  |
| Massenlöschung             |                                                                                                    |                       |                                | Annes.Se        | chultheiss@com2test.onmicro | soft.com |                 |  |                  |
| B-X System                 |                                                                                                    |                       |                                | -               |                             |          |                 |  |                  |
|                            |                                                                                                    |                       |                                |                 |                             |          |                 |  |                  |
| 🔯 Datum/Uhrzeit            |                                                                                                    |                       |                                |                 |                             |          |                 |  |                  |
| Schlüsselverwaltung        |                                                                                                    |                       |                                | 1 von 1 Mailad  | Iresse markiert             |          |                 |  |                  |
| Mailversand                | A use of December and data                                                                                                    |                       |                                | Hinzufüge       | en Ändern                   | Löschen  | Standardadresse |  |                  |
|                            | 1 Von 4 Benutzer markiert                                                                                                    |                       |                                |                 |                             |          |                 |  |                  |
| Audit-Logging              | Neu Kopieren                                                                                                    | Loschen               |                                |                 |                             |          |                 |  |                  |
| Debug-Logging              | - achstellvertretung.                                                                                                    |                       | Sammelbenutzer                 |                 |                             |          |                 |  |                  |
|                            | Aktionen für neu angelegten Benutzer                                                                                                    |                       | Mailadressen:                  |                 |                             |          |                 |  |                  |
|                            | Begrüßung mailen                                                                                                    | Jetzt mailen          |                                |                 |                             |          |                 |  |                  |
|                            | Mailsuchelink mailen                                                                                                    | Jetzt mailen          | ]                              |                 |                             |          |                 |  |                  |
|                            | <ul> <li>Mailsuchelink in Outlook anlegen</li> </ul>                                                                                                    | Jetzt anlegen         |                                |                 |                             |          |                 |  |                  |
|                            | Aktionen für Benutzer                                                                                                    |                       |                                |                 |                             |          |                 |  |                  |
|                            | Alle Stubs im Postfach rest                                                                                                    | oren                  |                                |                 |                             |          |                 |  |                  |

# Archivierung von Exchange Online konfigurieren

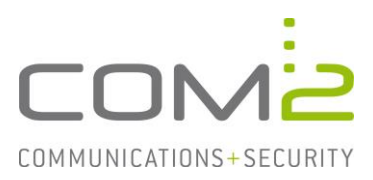

#### Benutzerpostfacharchivierung aktivieren

- Wechseln Sie in die Ansicht Mailarchivierung > Mailserver.
- Aktivieren Sie in der Mailserverliste die Checkbox für den neu erstellten Mailserver-Eintrag.

| MA-1250 für Exchange       | Tragen Sie Ihre Mailser     | rver ein und akti | vieren Sie die Mailsen | ver, für di |
|----------------------------|-----------------------------|-------------------|------------------------|-------------|
|                            | and the state               |                   |                        |             |
| Ostfachimport              | Mailserverliste             |                   |                        |             |
| 🚊 Unbekannte Mailadressen  | Exchange Online             |                   |                        |             |
|                            |                             |                   |                        |             |
| 🖶 🤹 Benutzerverwaltung     |                             |                   |                        |             |
|                            |                             |                   |                        |             |
| LDAP/ADS Benutzer          |                             |                   |                        |             |
| Unreferenzierte Postfächer | 1 von 1 Mailserver markiert |                   |                        |             |
| • 4-Augen-Prinzip          | Neu 🕨                       | Kopieren          | Löschen                |             |
| Cichonungearchiu           |                             |                   |                        |             |

- Aktivieren Sie die Checkboxen für Benutzerpostfächer verwenden und Mails im Postfach archivieren.

| Z Benutzerpostfächer verwenden                     |  |  |  |
|----------------------------------------------------|--|--|--|
| Mails im Postfach archivieren                      |  |  |  |
| 🗌 archivierte Mails im Postfach löschen, Zeitraum: |  |  |  |
| nach X Kalenderjahr(en)                            |  |  |  |
| 10                                                 |  |  |  |

Nach Speichern der Konfiguration sollten die ersten Mails archiviert werden.

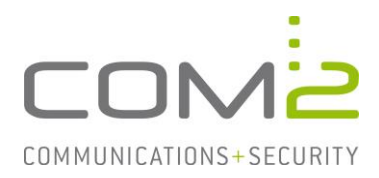

#### Journalpostfacharchivierung aktivieren

Da bei Exchange Online für das Journaling nur ein externes Journalpostfach angegeben werden kann, muss auf der NetOrchestra MA ein Mailservereintrag des Servers hinzugefügt werden, der das Journalpostfach verwaltet:

- Wechseln Sie in die Ansicht Mailarchivierung > Mailserver.
- Klicken Sie in der Mailserverliste auf [Neu] und wählen Exchange-EWS aus.
- Vergeben Sie einen Namen.
- Geben Sie die Maildomänen an für die archiviert werden soll.
- Geben Sie die Verbindungsdaten des Mailservers an.

| Mailserverliste                               |                                                                                                    |  |  |  |
|-----------------------------------------------|----------------------------------------------------------------------------------------------------|--|--|--|
| Exchange Online                               |                                                                                                    |  |  |  |
| Z Exchange-Online Journaling                  |                                                                                                    |  |  |  |
|                                               |                                                                                                    |  |  |  |
| 1 von 2 Mailserver markiert                   |                                                                                                    |  |  |  |
| Neu 🕨                                         | Kopieren Löschen                                                                                                    |  |  |  |
| Mailserver                                    |                                                                                                    |  |  |  |
| Geben Sie einen Name                          | en für diesen Mailserver an.                                                                                                    |  |  |  |
| Name:                                         | Exchange-Online Journaling                                                                                                    |  |  |  |
| Tragen Sie die Mail-Do                        | mains dieses Mailservers ein, für die Mails archiviert werden, z.B. company.com.                                                                                                    |  |  |  |
| Mail-Domain:                                  |                                                                                                    |  |  |  |
|                                               | com2test.onmicrosoft.com                                                                                                    |  |  |  |
|                                               |                                                                                                    |  |  |  |
|                                               | 1 Maildomain                                                                                                    |  |  |  |
|                                               | Hinzufügen Ändern Löschen                                                                                                    |  |  |  |
| Tragen Sie den EWS-S<br>10.0.0.15. Wenn Sie C | erver ein. Wenn Sie On-Premises verwenden geben Sie den voll qualifizierten Rechnernamen oder die IP-Adresse an, z.B. company.com oder<br>ffice365 verwenden sind die Werte von Microsoft vorgegeben. |  |  |  |
| Servertyp:                                    | On-Premises Office365                                                                                                    |  |  |  |
| EWS-Server:                                   | 10.5.5.235                                                                                                    |  |  |  |
| EWS-Port:                                     | 443                                                                                                    |  |  |  |
| Verbindung testen                             |                                                                                                    |  |  |  |
| Tragen Sie den Benutz                         | zer für die Impersonierung ein.                                                                                                    |  |  |  |
| Authentifizierung:                            | O Negotiate  NTLM                                                                                                    |  |  |  |
| Domäne:                                       | com2test.de                                                                                                    |  |  |  |
| Benutzer:                                     | Administrator                                                                                                    |  |  |  |
| Kennwort:                                     |                                                                                                    |  |  |  |
|                                               |                                                                                                    |  |  |  |

- Aktivieren Sie die Checkbox für Journalpostfach verwenden.
- Geben Sie die Mailadresse des Journalpostfaches an.

✓ Journalpostfach verwenden Mailadresse: Journal@com2test.de

Ist in der Mailserverliste die Checkbox für den Mailserver aktiviert, sollten nach Speichern der Konfiguration die ersten Mails aus dem Journalpostfach abgeholt werden.